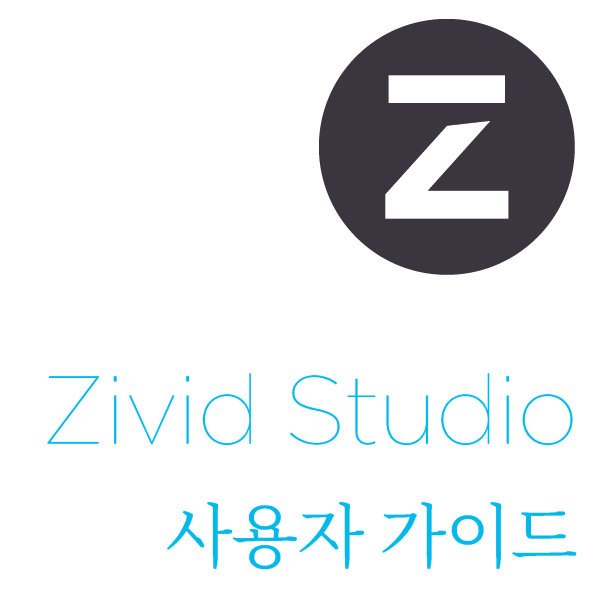

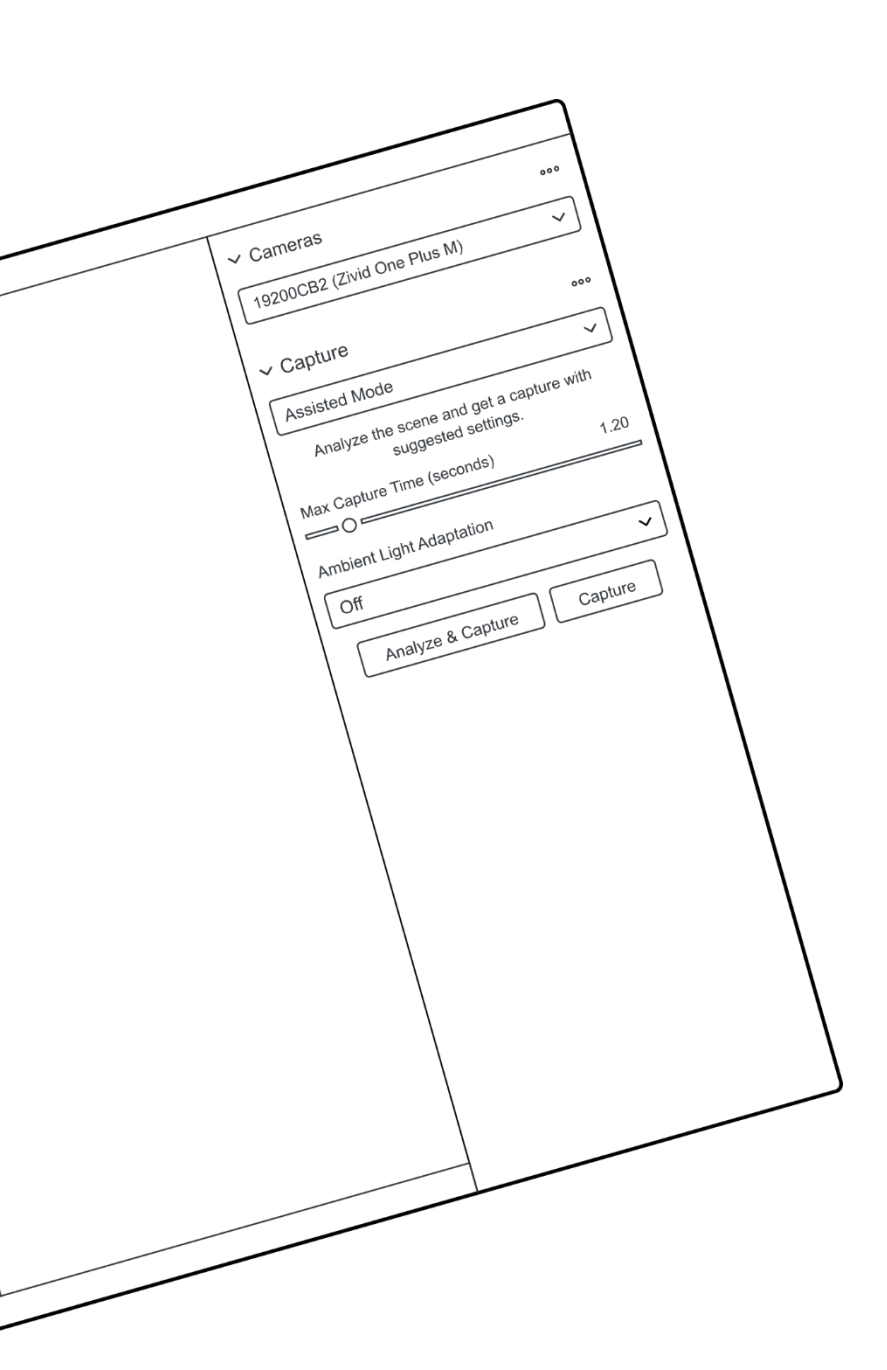

# 목차

| 1. | 소개                                                                                                    | 3                                      |
|----|----------------------------------------------------------------------------------------------------|----------------------------------------|
| 2. | Control Panel (제어 패널)         2.1       Camera (카메라)         Firmware update (펌웨어 업데이트)         2.2       Capture (캡처)         Assisted Mode (어시스티드 모드)         Manual Mode (수동 모드)         Single and Live Captures (싱글 및 라이브 캡처)         HDR   | <b>4</b><br>4<br>5<br>5<br>6<br>8<br>9 |
| 3. | Available Views (지원되는 보기 모드)                                                                                                    | <b>10</b><br>10<br>11<br>12            |
| 4. | Toolbar (툴바)4.1Save and Open (저장 및 열기)<br>Save/Export Point Cloud (포인트 클라우드 저장/내보내기)<br>Open Point Cloud (포인트 클라우드 열기)<br>Save Color Image (컬러 이미지 저장)<br>Export Settings (설정 내보내기)<br>Import Settings (설정 가져오기)<br>.4.2Dropdown Menus (드롭다운 메뉴) | 13<br>13<br>14<br>14<br>14<br>15<br>16 |
| 5. | 간편 기능 참조 색인                                                                                                    | 17                                     |
| 6. | 지원 및 문제해결                                                                                                    | 20                                     |
| 7. | Zivid 소개                                                                                                    | 21                                     |

# 1. 소개

Zivid Studio 는 Zivid SDK 의 GUI(그래픽 사용자 인터페이스) 소프트웨어로, Zivid 카메라의 기 능을 확인 및 이용하고 3D 포인트 클라우드를 HD 화질로 캡처할 수 있습니다.

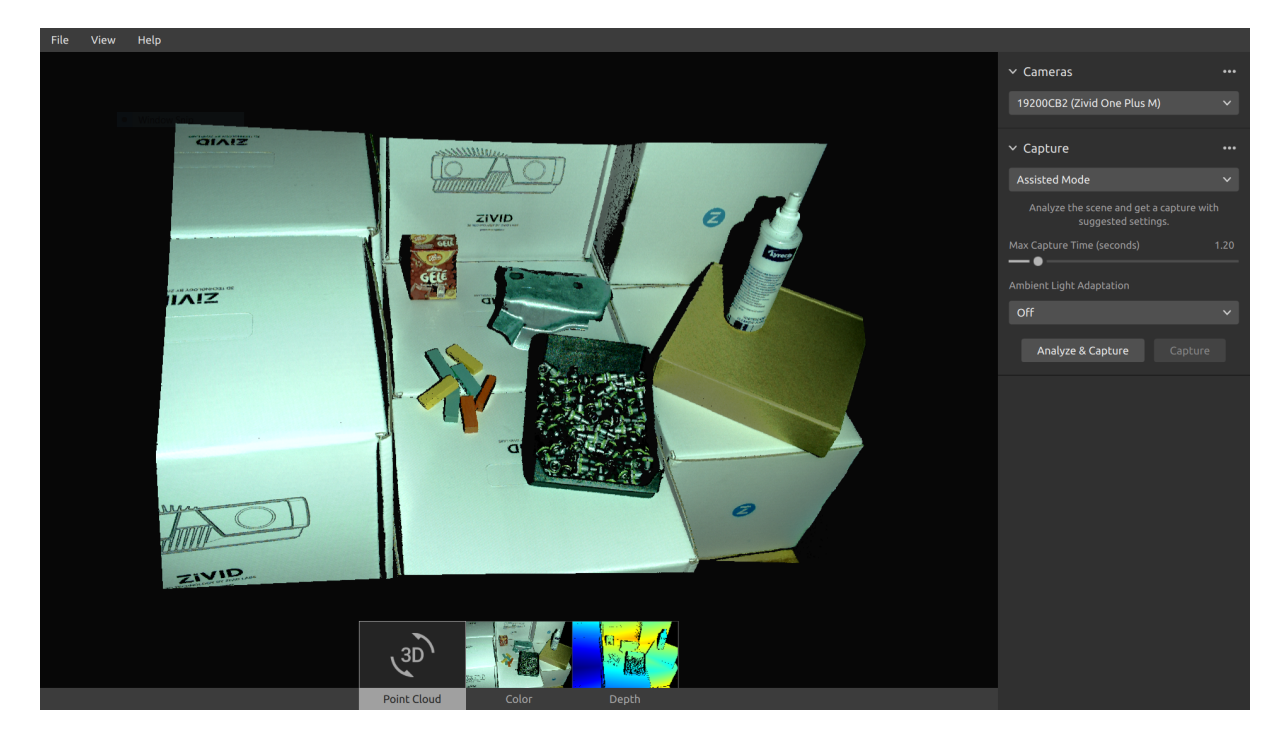

Zivid Studio 를 이용하면 Zivid SDK 내의 기능 대부분이 작동하는 원리를 학습하고 이해할 수 있 으므로 애플리케이션을 개발할 때 매우 유용합니다. 이 소프트웨어가 지원하는 기능은 다음과 같 습니다.:

- 포인트 클라우드 캡처
- 포인트 클라우드, 컬러 이미지 (2D), 심도 맵 (Z 축) 시각화
- 3D 데이터 품질 분석 및 평가
- 목표 사물 및 장면에 적합한 정확한 설정 및 필터 결정
- 포인트 클라우드 및 컬러 이미지를 디스크에 저장

# 2. Control Panel (제어 패널)

제어 패널은 Zivid Studio GUI 오른쪽에 있으며, 다음 두 개의 섹션으로 구성됩니다:

- Camera (카메라)
- Capture (캡처)

### 2.1 Camera (카메라)

이 섹션에서는 지원되는 카메라를 스캔, 연결, 연결 해제하는 내용을 다룹니다.

| ✓ Camera<br>Scan for connected cameras ► No cameras found. Connect the Zivid camera to the USB3 port on your PC. | ✓ Cameras<br>19200CB2 (Zivid One Plus M)<br>Connect ► | •••     • Cameras     19200CB2 (Zivid One P     • Capture     Assisted Mode | •••<br>Itus M) 💉<br>•••<br>~ | Camera Scan for connect<br>19200CB; Disconnect from<br>Capture<br>Assisted Mode | ted cameras<br>n active cagnera<br><br>~ |
|----------------------------------------------------------------------------------------------------|-------------------------------------------------------|-----------------------------------------------------------------------------|------------------------------|---------------------------------------------------------------------------------|------------------------------------------|
| Camera (카메라)                                                                                                    | 기능                                                    |                                                                             |                              |                                                                                 |                                          |
| Scan for connected came<br>(연결된 카메라 찾기)                                                                          | ras PC 에 연결                                           | 된 모든 카메라를 표시                                                                | 하고 모델/일련                     | 번호별로 나열합니                                                                       | 니다.                                      |
| Connect (연결)                                                                                                    | 드롭다운 머<br>한 대의 카미                                     | 베뉴에서 선택한 카메리<br>메라에만 연결할 수 있습                                               | ·에 연결합니다<br>습니다.             | Zivid Studio 는                                                                  | 한 번에                                     |
| Disconnect from active ca<br>(카메라 연결 해제)                                                                         | amera 활성 상태인                                          | 인 카메라를 연결 해제힙                                                               | 남니다.                         |                                                                                 |                                          |

### 1 참고

물리적으로 여러 대의 카메라가 연결되어 있으면 이 섹션에 모두 표시되지만, Zivid Studio 는 한 번에 한 대의 카메라와만 연결을 수립할 수 있습니다. Zivid Studio 를 이용하여 여러 대의 카메라로 캡처하려면 별도의 Zivid Studio 인스턴스를 실행하십시오.

### Firmware update (펌웨어 업데이트)

각 SDK 버전은 카메라 펌웨어와 매칭되며, SDK 가 원활히 작동하려면 카메라에 호환되는 펌웨어 가 설치되어 있어야 합니다. Zivid Studio 가 카메라에 연결되면 매칭되는 펌웨어가 카메라에 설 치되어 있는지 확인합니다. 펌웨어가 매칭되지 않으면 카메라 펌웨어를 업데이트하라는 메시지가 표시됩니다.

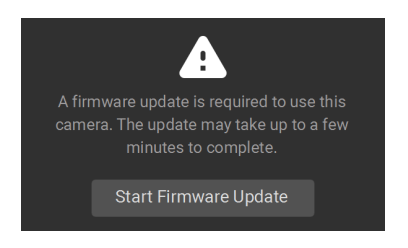

### 2.2 Capture (캡처)

이 섹션에서는 3D 이미지 캡처를 다룹니다. 여기서 카메라 설정을 제어하고 구성할 수 있으며, 다 음 두 개의 섹션으로 구성됩니다:

- Assisted Mode (어시스티드 모드)
- Manual Mode (수동 모드)

### Assisted Mode (어시스티드 모드)

사용하기 간편한 모드입니다

- "Max Capture Time"(최대 캡처 시간) 지정
- "Analyze & Capture"(분석 및 캡처) 클릭

| ✓ Capture                                                    |  |  |  |  |  |  |
|--------------------------------------------------------------|--|--|--|--|--|--|
| Assisted Mode                                                |  |  |  |  |  |  |
| Analyze the scene and get a capture with suggested settings. |  |  |  |  |  |  |
| Max Capture Time (seconds) 1.20                              |  |  |  |  |  |  |
| Ambient Light Adaptation                                     |  |  |  |  |  |  |
| Off                                                          |  |  |  |  |  |  |
| Analyze & Capture                                            |  |  |  |  |  |  |

이렇게 하면 카메라로 장면을 분석하고 장면 내 다이내믹 레인지를 최대한 많이 커버할 수 있는 카 메라 설정을 불러와 적용합니다. 분석 직후, 적용된 설정을 사용하여 카메라가 두 번째 이미지를 캡 처합니다.

• "Capture"(캡처) 버튼을 누르면 어시스티드 캡처에서 추천하는 설정으로 이미지를 캡처하 며, 추가 장면 분석은 수행하지 않습니다.

| ∽ Cameras •••                                                   | ✓ Cameras ••                                                    | • V Cameras ••••                                             | ✓ Cameras ••••                                               |
|-----------------------------------------------------------------|-----------------------------------------------------------------|--------------------------------------------------------------|--------------------------------------------------------------|
| 1925D813 (Zivid One Plus M) 🗸 🗸                                 | 1925D813 (Zivid One Plus M) 🗸 🗸                                 | 1925D813 (Zivid One Plus M) 🗸 🗸                              | 1925D813 (Zivid One Plus M) V                                |
| ✓ Capture •••                                                   | ✓ Capture                                                       | • ~ Capture •••                                              | <ul> <li>Capture</li> <li>Expand all acquisitions</li> </ul> |
| Assisted Mode 🗸 🗸 🗸                                             | Assisted Mode 🗸 🗸                                               | Assisted Mode 🗸 🗸 🗸                                          | Assisted / Collapse all acquisitions                         |
| Analyze the scene and get a capture with<br>suggested settings. | Analyze the scene and get a capture with<br>suggested settings. | Analyze the scene and get a capture with suggested settings. | Analyze Reset to default                                     |
| Max Capture Time (seconds) 1.20                                 | Max Capture Time (seconds) 1.24                                 | Max Capture Time (seconds) 1.20                              | Max Capture Time (seconds) 1.20                              |
| Ambient Light Adaptation                                        | Ambient Light Adaptation                                        | Ambient Light Adaptation                                     | Ambient Light Adaptation                                     |
| Off v                                                           | 50 Hz 🗸                                                         | 50 Hz 🗸                                                      | 50 Hz 🗸                                                      |
| Analyze & Capture Capture                                       | Analyze & Capture Capture                                       | Analyze & Capture Capture                                    | Analyze & Capture Capture                                    |
|                                                                 |                                                                 | > Acquisition 1                                              | > Acquisition 1                                              |
|                                                                 |                                                                 | ET: 10000   A: 12.70   B: 1.80   G: 1.00   BP: Off           | ET: 10000   A: 12.70   B: 1.80   G: 1.00   BP: Off           |
|                                                                 |                                                                 | > Acquisition 2                                              | > Acquisition 2                                              |
|                                                                 |                                                                 | ET: 10000   A: 7.37   B: 1.80   G: 1.00   BP: Off            | ET: 10000   A: 4.02   B: 1.80   G: 1.21   BP: Off            |
|                                                                 |                                                                 | > Acquisition 3                                              | > Acquisition 3                                              |
|                                                                 |                                                                 | ET: 10000   A: 4.28   B: 1.80   G: 1.19   BP: Off            | ET: 10000   A: 3.16   B: 1.80   G: 2.41   BP: Off            |

"Ambient Light Adaptation"(주변 광원 적응) 은 카메라 프로젝터에 주변 광원 (AC 전원 연결) 을 함께 사용할 때 사용합니다.

• 드롭다운 메뉴에서 전력망 주파수를 선택합니다. 대한민국, 일본, 미주, 대만, 필리핀에서는 보통 60 Hz 를 이용하며, 나머지 국가에서는 보통 50 Hz 를 이용합니다.

이미지 수집 및 필터 설정은 카메라 캡처 후"Capture"(캡처) 섹션 오른쪽 하단에 표시됩니다.

### Manual Mode (수동 모드)

수동 모드에서는 모든 설정과 필터를 수동으로 구성해야 합니다.

#### Exposure Settings (노출 설정)

| Setting (설정)       | 기능                                                 |
|--------------------|----------------------------------------------------|
| Exposure Time (노출) | 한 장의 카메라 이미지가 빛에 노출되는 시간을 지정합니다.                   |
| Aperture (조리개)     | 개방 시간을 조절하여 렌즈를 통과하여 카메라 센서에 도달하는 빛의 양을 제어<br>합니다. |
| Brightness (밝기)    | LED 프로젝터에서 방출되는 출력 (빛의 양) 을 조절합니다.                 |
| Gain (감도)          | 카메라 센서에서의 신호 증폭 양을 조절합니다.                          |

| ✓ Acquisition 1     |      |
|---------------------|------|
| Exposure Time (µs)  |      |
| Aperture (f-number) | 5.66 |
| Brightness          | 1.50 |
| Gain                | 1.00 |
| •                   |      |

#### Filters (필터)

| Setting (설정)                     | 기능                                                      |
|----------------------------------|---------------------------------------------------------|
| Noise Filter<br>(노이즈 필터)         | 프로젝트 패턴 신호대잡음비가 지정한 임계값 이하인 포인트를 제거합니다.                 |
| Outlier Filter<br>(아웃라이어 필터)     | 국부적인 영역 내 이웃한 픽셀 간 거리가 mm 로 지정된 임계값보다 큰 포인트를 제거합<br>니다. |
| Reflection Filter<br>(반사 필터)     | 반사 및 오류의 영향을 받은 점을 제거합니다.                               |
| Gaussian Smoothing<br>(가우시안 스무딩) | 포인트 클라우드에 가우시안 스무딩을 실행합니다.                              |
| Contrast Distortion<br>(대비 왜곡)   | 포인트 클라우드에 가우시안 스무딩을 실행합니다.                              |

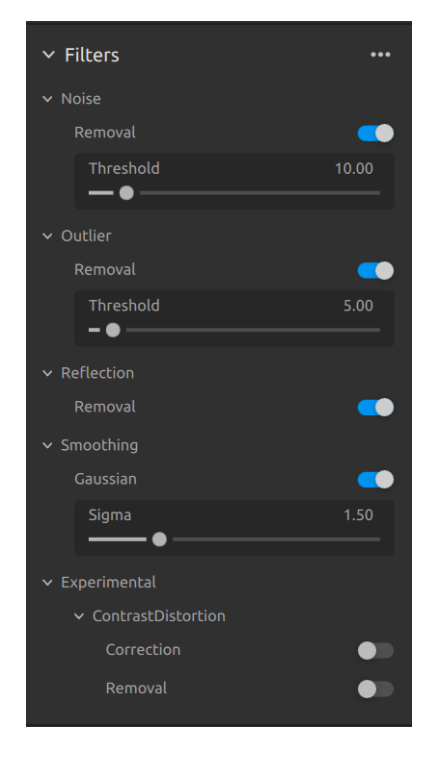

설정 및 필터를 조정하는 방법에 대한 자세한 내용은 기술 자료에서 Capturing High Quality Point Clouds (고품질 포인트 클라우드 캡처) 를 참조하십시오.

#### Color (컬러)

| 설정                    | 기능                                                                                   |
|-----------------------|--------------------------------------------------------------------------------------|
| Balance<br>(컬러 밸런스)   | 주변 광원의 색 온도는 이미지의 색상에 영향을 미칩니다. 이미지를 자연스럽게 보이도록 파란<br>색, 녹색 및 빨간색 색 밸런스를 조절할 수 있습니다. |
| Gamma (감마)            | 출력 컬러 이미지가 너무 어둡게 나타날 수 있습니다. 컬러 이미지의 밝기를 조정합니다.                                     |
| Color Mode<br>(색상 모드) | 컬러 이미지를 계산하는 방법을 선택합니다. Automatic, ToneMapping 또는 UseFirstAc-<br>quisition 옵션이 있습니다. |

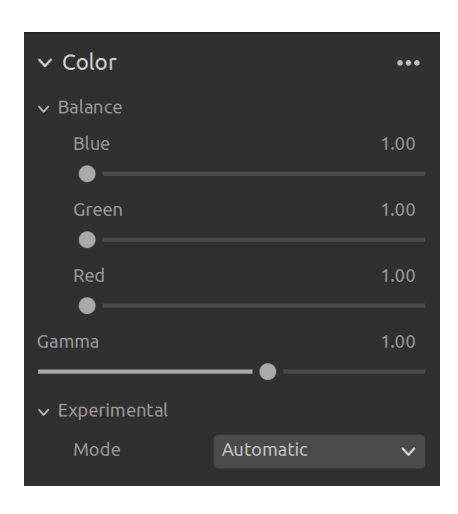

색상 설정을 조정하는 방법에 대한 자세한 내용은 기술 자료에서 Optimizing Color (색상 최적화) 및 Color Balance (색상 균형 조정) 을 참조하십시오.

#### Diagnostics (진단)

"Diagnostics"(진단) 설정은 캡처에서 추가적인 진단 데이터 수집을 가능하게 합니다. 이 설정이 활성화되면 진단을 위한 추가 데이터가.zdf 파일에 저장됩니다. 이 설정은 Zivid 지원팀에 문제를 전달하거나 도움이 필요할 때만 활성화하는 것이 좋습니다.

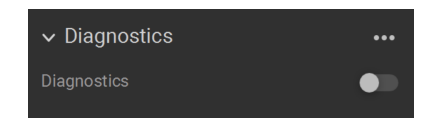

▲주의

"Diagnostics"(진단) 기능은 캡처 시간, RAM 사용량 및.zdf 파일의 크기를 증가 시킵니다.

#### Single and Live Captures (싱글 및 라이브 캡처)

- "Single"(싱글) 버튼을 누르면 지정된 설정으로 낱장 이미지가 수집/캡처되고 화면에 표시됩 니다。
- "Live"(라이브) 버튼을 누르면 이미지가 연속적으로 캡처되어 실시간으로 장면을 살펴볼 수 있습니다。

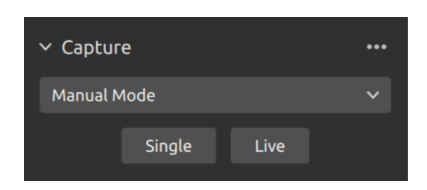

#### HDR

명도의 편차가 큰 피사 장면에는 여러 장의 이미지 수집을 통한 HDR 기법이 필요합니다. 이 모드 에서는 카메라가 한 번에 한 장의 이미지를 캡처하며, 이미지별로 개별 설정이 적용되어 각각 수집 됩니다. 그런 다음, 이미지가 한 장의 고화질 HDR 이미지로 병합됩니다.

| ✓ Capture   | 9   |      | ••• |  |
|-------------|-----|------|-----|--|
| Manual Mode |     |      |     |  |
|             | HDR | Live |     |  |

"Manual Mode"(수동 모드) 를 선택한 상태에서는 "Add Acquisition"(이미지 수집 추가) 버튼을 클릭하여 이미지 수집 설정군을 추가할 수 있습니다. 새로 추가한 각 이미지 수집 설정군은 직전 이 미지 수집 설정군의 설정을 기본적으로 사용합니다. 이미지 수집 설정군 옆 점 3 개 아이콘을 클릭 하고 "Clone"(이미지 수집 복제) 옵션을 선택하면 특정 이미지 수집 설정군을 복제할 수 있습니다. 이 메뉴에서는 이미지 수집 설정을 초기화하거나 개별 이미지 수집 설정군을 삭제할 수 있습니다. 토글 스위치를 켜거나 꺼서 특정 이미지 수집 설정군의 활성 상태를 전환할 수 있습니다.

"HDR"버튼을 클릭하면 지정된 이미지 수집 설정으로 이미지를 캡처합니다. 비활성화된 이미지 수집 설정군은 캡처 시 무시됩니다.

| ✓ Capture              | •••  | ✓ Capture                    |                      | ✓ Capture                                                             |             | ✓ Capture                                   |                 |
|------------------------|------|------------------------------|----------------------|-----------------------------------------------------------------------|-------------|---------------------------------------------|-----------------|
| Manual Mode            | ~    | Manual Mode                  | ~                    | Manual Mode                                                           | ~           | Manual Mode                                 | ~               |
| Single Live            |      | HDR Live                     |                      | HDR Live                                                              |             | HDR Live                                    |                 |
| ✓ Acquisition 1        |      | ✓ Acquisition 1              | • …                  | ✓ Acquisition 1                                                       | • •••       | > Acquisition 1                             | • …             |
| Exposure Time 65       | 500  | Exposure Time                | 6500                 | Exposure Time                                                         | 6500        | ET: 6500   A: 12.70   B: 1.80   G: 1.00   B |                 |
| Aperture (f-number) 12 | .70  | Aperture (f-number)          | 12.70                | Aperture (f-number)                                                   | 12.70       | > Acquisition 2                             | • …             |
| Brightness 1           | .80  | Brightness                   | 1.80                 | Brightness                                                            | 1.80<br>— ● | ET: 6500   A: 12.70   B: 1.80   G: 1.00   B |                 |
| Gain 1                 | .00  | Gain                         | 1.00                 | Gain<br>●                                                             | 1.00        | > Acquisition 3                             | ••••<br>BP: Off |
| Add Acquisition        |      | Acquisition 2  Exposure Time | <b>•</b> •••<br>6500 | Acquisi     Clone acquisition     Exposure Til     Delete acquisition |             | Add Acquisition                             |                 |
| > Filters              |      | • Aperture (f-number)        | 12.70                | Aperture (f- Reset acquisition to defaul                              | lt          | > Filters                                   | •••             |
| > Color                | •••• | Brightness                   | 1.80                 | Brightness                                                            | 1.80        | > Color                                     | •••             |
|                        |      | Gain                         | 1.00                 | Gain                                                                  | 1.00        |                                             |                 |
|                        |      | Bidirectional Patterns       |                      | Bidirectional Patterns                                                |             |                                             |                 |

"Assisted Mode"(어시스티드 모드) 를 사용하여 추천 설정을 로드한 다음, "Manual Mode"(수 동 모드) 로 전환하여 개별 설정을 수동으로 직접 미세 조정하는 방법도 유용합니다.

# 3. Available Views (지원되는 보기 모드)

Zivid Studio GUI 하단에서는 3 가지 보기 모드 중 선택할 수 있습니다.

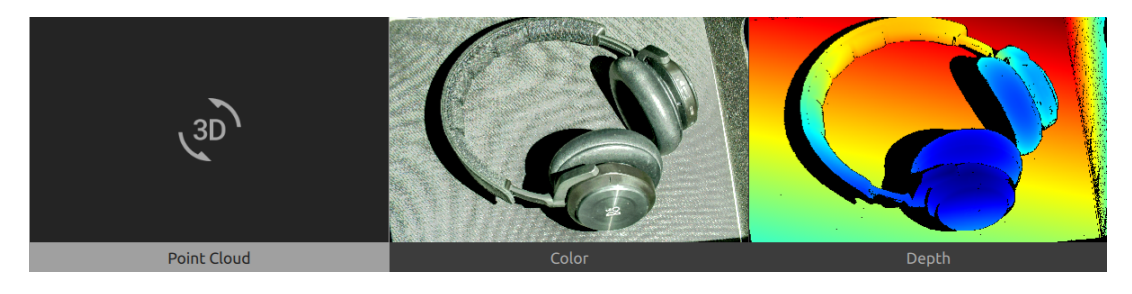

### 3.1 Point Cloud (포인트 클라우드)

이 보기 모드에서는 캡처 후 또는 ZDF 파일 로드 후 장면의 포인트 클라우드가 표시됩니다.

- 마우스 왼쪽 버튼은 포인트 클라우드를 회전합니다.
- 마우스 오른쪽 버튼은 상하좌우 이동합니다.
- 마우스 휠을 굴리면 확대/축소합니다. 마우스 휠 버튼을 누르면 마우스 커서로 이미지를 잡고 드래그합니다.

이 보기 모드에서는 컬러 ("C"), 심도 ("D") 와 메쉬 ("M") 를 켜거나 꺼서 쉽게 포인트 클라우드의 품질을 평가할 수 있습니다.

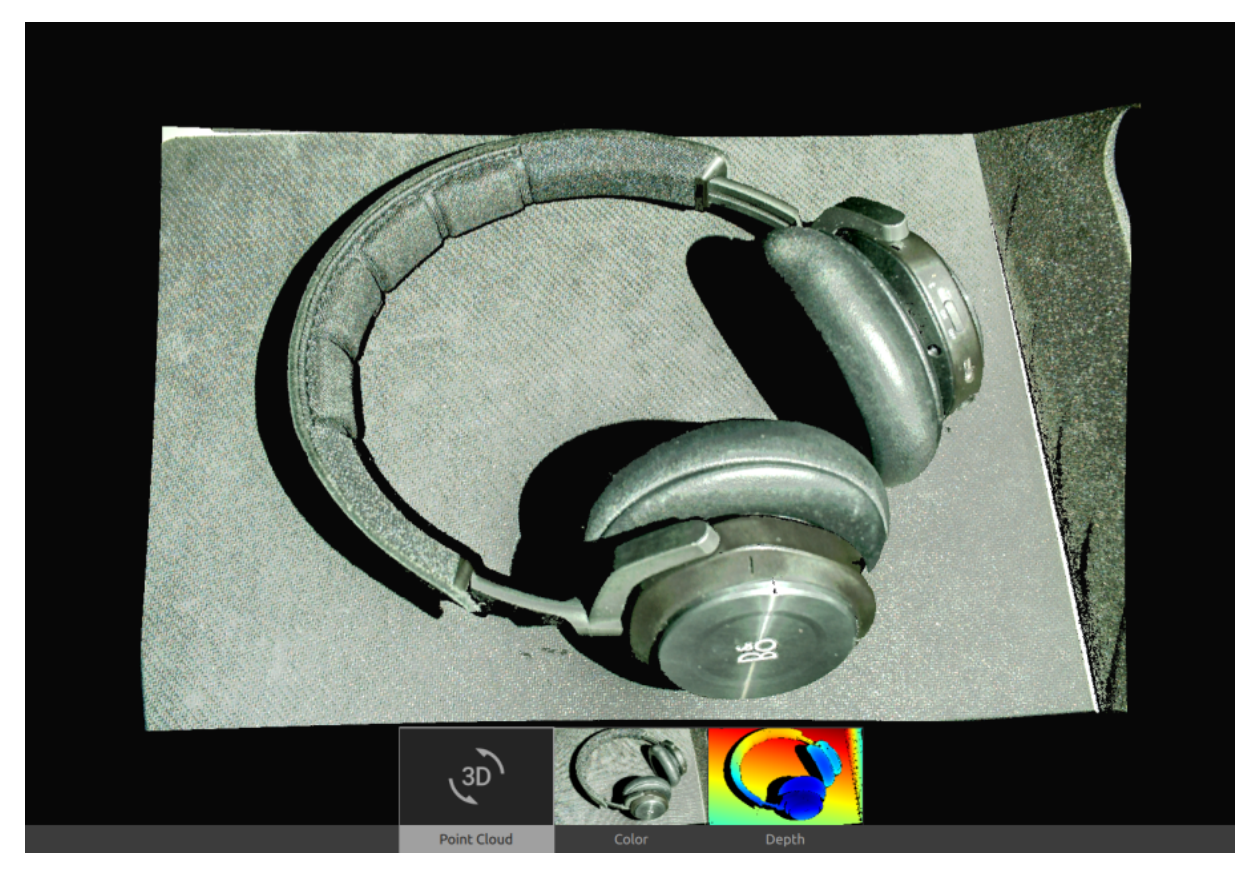

### 3.2 Color (컬러)

이 보기 모드에서는 캡처 후 또는 ZDF 파일 로드 후 장면의 컬러 이미지가 표시됩니다.

• 마우스 포인터를 이미지 내 픽셀 위에 놓으면 이미지 좌표, RGB 색상 코드, SNR 값을 읽습니다. 이들 픽셀 값은 창 왼쪽 하단 상태 바에 표시됩니다.

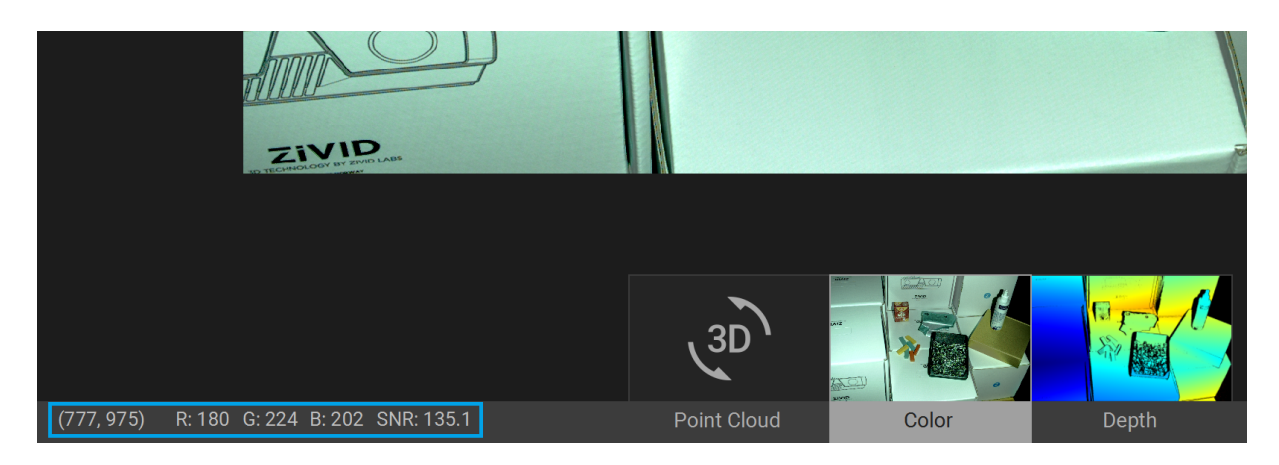

- 마우스 휠을 굴리면 확대/축소합니다. 마우스 휠 버튼을 누르면 마우스 커서로 이미지를 잡고 드래그합니다.
- 마우스 왼쪽 버튼은 보기 화면을 상하좌우 이동합니다.

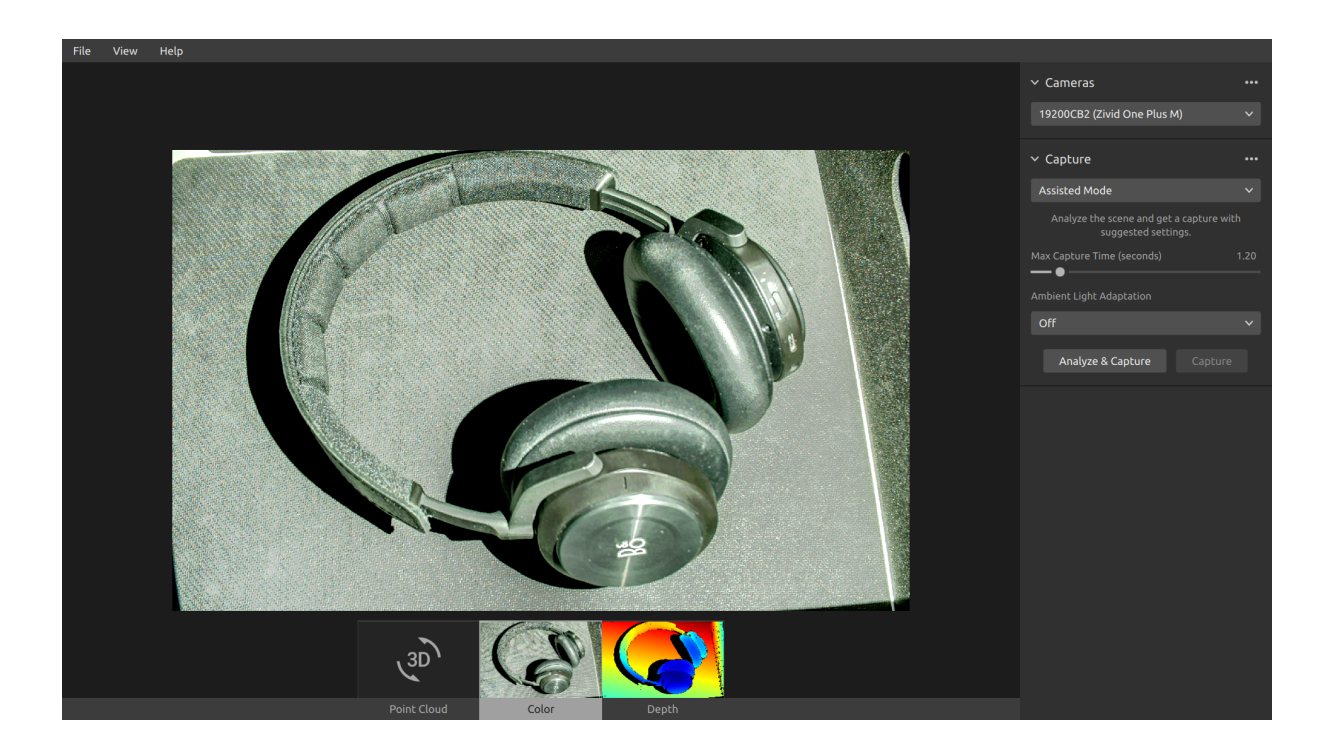

### 3.3 Depth (심도)

이 보기 모드에서는 캡처 후 또는 ZDF 파일 로드 후 장면의 심도 이미지가 표시됩니다.

• 마우스 포인터를 이미지 내 픽셀 위에 놓으면 이미지 좌표, XYZ 좌표, SNR 값을 읽습니다. 이들 픽셀 값은 창 왼쪽 하단 상태 바에 표시됩니다.

| – 978 mm            |                        |                     |       |       |
|---------------------|------------------------|---------------------|-------|-------|
| – 872 mm            |                        |                     |       |       |
| – 765 mm            |                        | (3D)                |       |       |
| (789, 925) X: -63.2 | Y: 121.5 Z: 1070.2 SNR | : 129.9 Point Cloud | Color | Depth |

- 보기 화면 왼쪽 상단 드롭다운 메뉴를 사용하면 Z 값 범위를 수정할 수 있습니다.
- 확대/축소 및 상하좌우 이동 기능은 컬러 보기와 동일합니다.

컬러 스케일은 카메라로부터 이미지화된 사물 표면까지의 Z 축 거리 차이를 표현합니다.

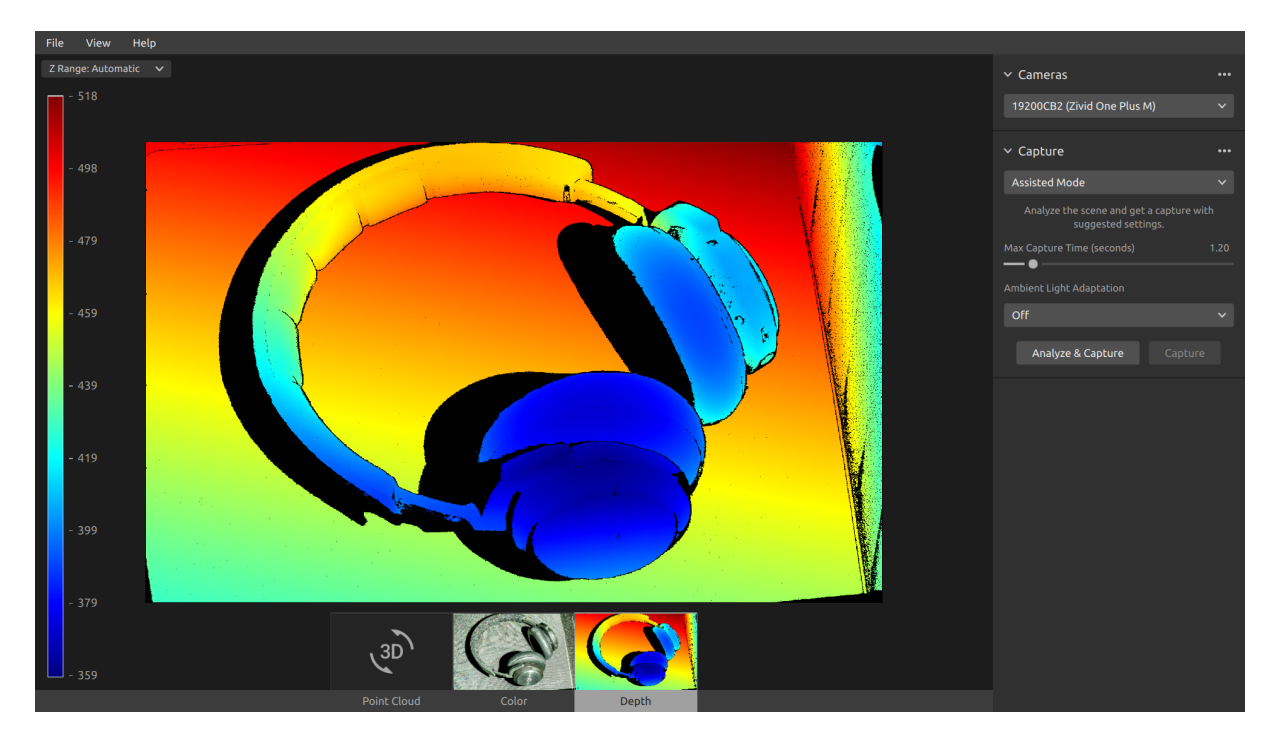

# 4. Toolbar (툴바)

툴바는 Zivid Studio GUI 상단에 있습니다. 파일 관련 기능 메뉴, GUI 제어 관련 메뉴, Zivid 소프 트웨어 관련 정보 등으로 구성되어 있습니다.

| File View Help          |              | View Help                       |           | Help               |
|-------------------------|--------------|---------------------------------|-----------|--------------------|
| Open                    | Ctrl+O       | 🗌 Histogram                     | н         | View Help Online   |
| Save                    | Ctrl+S       | Information                     | Shift+I   | About Zivid Studio |
| Export                  | Ctrl+E       | ✓ Colors                        | С         |                    |
| Save Color Image        |              | 🗌 Mesh                          | М         |                    |
| Import Capture Settings | Ctrl+Shift+I | Reset 3D View When Opening File | s         |                    |
| Export Capture Settings | Ctrl+Shift+E | Reset View                      | Backspace |                    |
| Exit                    | Alt+F4       | Reset UI Layout                 |           |                    |
|                         |              | Enter Full Screen Mode          | F11       |                    |

### 4.1 Save and Open (저장 및 열기)

Zivid Studio 에서 포인트 클라우드, 컬러 이미지, 설정 등을 디스크에 저장할 수 있는 옵션입니다.

### Save/Export Point Cloud (포인트 클라우드 저장/내보내기)

포인트 클라우드를 ZDF 파일 형식으로 저장하려면 다음 단계를 따릅니다:

# ● 참고 .zdf 는 포인트 클라우드, 컬러 이미지, 심도 이미지 데이터를 포함한 네이티브 Zivid 파일 형 식입니다.

- "File"(파일) → "Save"(저장) 를 클릭합니다
- 포인트 클라우드를 저장할 위치로 이동합니다
- 저장할 파일명을 입력합니다
- "Save"(저장) 를 클릭합니다

### 삼고

Zivid 고객 성공 팀은 파일 형식으로 ZDF 를 권장합니다.

지원되는 포인트 클라우드 파일 형식인 비정렬/정렬 폴리곤 (PLY), ASCII(XYZ), 포인트 클라우드 데이터 (PCD)<sup>1</sup>파일로 내보내려면 다음 단계를 따릅니다:

- "File"(파일) → "Export"(내보내기) 를 클릭합니다
- 포인트 클라우드를 저장할 위치로 이동합니다
- 저장할 파일명을 입력합니다
- "Save"(저장) 를 클릭합니다

### Open Point Cloud (포인트 클라우드 열기)

Zivid Studio 에서는 ZDF 파일 형식의 포인트 클라우드만 열 수 있습니다.:

- "File"(파일) → "Open"(열기) 을 클릭합니다
- ZDF 파일이 저장된 위치로 이동합니다
- "Open"(열기) 을 클릭합니다

Ⅰ I Zivid SDK 2.5 버전부터 ZDF 파일을 드래그앤드롭하면 포인트 클라우드가 Zivid Studio 로 로드됩니다.

### Save Color Image (컬러 이미지 저장)

2D 컬러 이미지는 PNG, BMP, JPG 파일 형식으로도 저장할 수 있습니다.

- "File"(파일) → "Save Color Image"(컬러 이미지 저장) 를 클릭합니다
- 컬러 이미지를 저장할 위치로 이동합니다
- 저장할 파일명을 입력합니다
- "Save"(저장) 를 클릭합니다

### Export Settings (설정 내보내기)

모든 설정은 디스크에 저장할 수 있습니다.

- "File"(파일) → "Export Capture Settings"(캡처 설정 내보내기) 를 클릭합니다
- 설정을 저장할 위치로 이동합니다
- 저장할 파일명을 입력합니다
- "Save"(저장) 를 클릭합니다

<sup>&</sup>lt;sup>1</sup>PCD 는 기본적으로 비정렬 포인트로 내보내지지만 정렬 포인트 형식으로 내보내도록 구성할 수 있습니다. PCD 를 정렬 포인트 형식으로 내보내는 방법은 Zivid 기술 문서에 있는 튜토리얼에서 확인하십시오.

| J                                                                                                    |                    |          |      |                |             |            |        |
|----------------------------------------------------------------------------------------------------|--------------------|----------|------|----------------|-------------|------------|--------|
| $\leftarrow$ $\rightarrow$ $\checkmark$ $\uparrow$ 📕 $\diamond$ This PC $\diamond$ OS (C:) $\diamond$ Users $\diamond$ Public $\diamond$ My Zivid Settings |                    |          | ~ 0  | ) Search My Zi | vid Setting | S          |        |
| Organize   New folder                                                                                                    |                    |          |      |                |             | • <b>•</b> |        |
| Name                                                                                                    | Date modified      | Туре     | Size |                |             |            |        |
| Settings.yml                                                                                                    | 5/30/2020 12:58 PM | YML File | 2 KB |                |             |            |        |
| Settings.ynn                                                                                                    | 3/30/2020 12.30 FM | TWILTHE  | 2 KD |                |             |            |        |
|                                                                                                    |                    |          |      |                |             |            |        |
|                                                                                                    |                    |          |      |                |             |            |        |
|                                                                                                    |                    |          |      |                |             |            |        |
| File name: Setting:                                                                                                    | s.yml              |          |      |                | YML (*.yml) |            |        |
|                                                                                                    |                    |          |      |                | Open        |            | Cancel |

### Import Settings (설정 가져오기)

설정을 Zivid Studio 로 가져오려면 다음 단계를 따릅니다:

- "File"(파일) → "Import Capture Settings"(캡처 설정 가져오기) 를 클릭합니다
- 설정 파일이 저장된 위치로 이동합니다
- "Open"(열기) 을 클릭합니다

### **●**팁

Zivid SDK 2.5 버전부터 YML 파일을 드래그앤드롭하면 설정을 Zivid Studio 로 자동으로 가져옵니다.

Zivid SDK 를 사용하여 설정을 로드할 수도 있습니다.

## 4.2 Dropdown Menus (드롭다운 메뉴)

| File (파일)                                    | 단축키              | 기능                                                                                                    |
|----------------------------------------------|------------------|----------------------------------------------------------------------------------------------------|
| Open (열기)                                    | Ctrl+O           | ZDF 파일을 열어 로드합니다zdf 파일형태는 포인트 클라우드, 컬러 이미<br>지, 심도 이미지 데이터를 포함한 네이티브 Zivid 파일 형식입니다.                                  |
| Save (저장)                                    | Ctrl+S           | 포인트 클라우드, 컬러 이미지, 심도 이미지 데이터를 네이티브 Zivid 파일<br>형식인 ZDF 파일로 저장합니다.                                                     |
| Export (내보내기)                                | Ctrl+E           | 포인트 클라우드 데이터를 비정렬/정렬 폴리곤 (PLY), ASCII(XYZ), 포인트<br>클라우드 데이터 (PCD) 파일 형식으로 내보냅니다.                                      |
| Save Color Image<br>(칼라 이미지 저장)              |                  | 컬러 이미지를 PNG, BMP, JPG 파일 형식으로 저장합니다.                                                                                  |
| Import Capture Settings<br>(캡쳐 설정 불러오기)      | Ctrl+<br>Shift+I | 파일에 저장된 캡처 설정을 Zivid Studio 로 로드합니다.                                                                                  |
| Export Capture Settings<br>(캡쳐 설정 내보내기)      | Ctrl+<br>Shift+E | Zivid Studio 내의 현재 캡처 설정을 YML 파일에 저장합니다.                                                                              |
| Exit (나가기)                                   | Alt+F4           | Zivid Studio 를 종료합니다.                                                                                                 |
| View (보기 모드)                                 | 단축키              | 기능                                                                                                    |
| Histogram (히스토그램)                            | Н                | 이미지상 픽셀 농도 분포를 분석하는 도구인 Histogram(히스토그램) 을 엽<br>니다.                                                                   |
| Information (정보)                             | Shift+I          | 정보창을 열어 카메라 모델, 캡처 시간 및 사용된 설정과 같은 캡처 정보를<br>표시합니다. 이전에 캡처한 Point Cloud(포인트 클라우드) 의 설정을 적용<br>하거나 저장할 수 있는 기능을 제공합니다. |
| Reset View<br>(보기 모드 재설정)                    | Backspace        | Point Cloud(포인트 클라우드), 색상 이미지 및 깊이 이미지 뷰를 기본 뷰<br>로 재설정합니다.                                                           |
| Reset 3D View<br>(3D 보기 모드 재설정)              |                  | 파일을 열 때 3D 보기 초기화 설정을 활성화/비활성화합니다.                                                                                    |
| Monochrome, Green<br>(모노크롬, 녹색)              | С                | 모노크롬 (녹색) 포인트 클라우드 컬러를 활성화/비활성화합니다.                                                                                   |
| Depth Map (심도 맵)                             | D                | 심도 맵 포인트 클라우드 컬러를 활성화/비활성화합니다.                                                                                        |
| Mesh (메쉬)                                    | М                | 포인트 클라우드에 표면을 생성합니다. 3D 메쉬 외관을 만듭니다.                                                                                  |
| Reset UI Layout<br>(UI 레이아웃 재설정)             |                  | Zivid Studio 창의 레이아웃을 초기화합니다.                                                                                         |
| Enter/Exit Full Screen<br>Mode (전체 화면 모드 전환) | F11              | 전체화면/일반화면 모드 간에 전환합니다.                                                                                                |
| <br>Help (도움말)                               |                  | 기능                                                                                                    |
| View help online<br>(온라인 도움말 보기)             |                  | Zivid 기술 문서로 이동합니다.                                                                                                   |
| Legal Notice (법적 공지)                         |                  | Zivid 및 제 3 자 소프트웨어 라이선스에 대한 상세한 정보가 제공됩니다.                                                                           |
| System Info (시스템 정보)                         |                  | Zivid 소프트웨어를 사용하는 시스템에 대한 정보가 제공됩니다.                                                                                  |

# 5. 간편 기능 참조 색인

| File (파일)                                    | 단축키              | 기능                                                                                                    |  |
|----------------------------------------------|------------------|----------------------------------------------------------------------------------------------------|--|
| Open (열기)                                    | Ctrl+O           | ZDF 파일을 열어 로드합니다zdf 파일형태는 포인트 클라우드, 컬러 이미<br>지, 심도 이미지 데이터를 포함한 네이티브 Zivid 파일 형식입니다.                              |  |
| Save (저장)                                    | Ctrl+S           | 포인트 클라우드, 컬러 이미지, 심도 이미지 데이터를 네이티브 Zivid 파일<br>형식인 ZDF 파일로 저장합니다.                                                 |  |
| Export (내보내기)                                | Ctrl+E           | 포인트 클라우드 데이터를 비정렬/정렬 폴리곤 (PLY), ASCII(XYZ), 포인트<br>클라우드 데이터 (PCD) 파일 형식으로 내보냅니다.                                  |  |
| Save Color Image<br>(칼라 이미지 저장)              |                  | 컬러 이미지를 PNG, BMP, JPG 파일 형식으로 저장합니다.                                                                              |  |
| Import Capture Settings<br>(캡쳐 설정 불러오기)      | Ctrl+<br>Shift+I | 파일에 저장된 캡처 설정을 Zivid Studio 로 로드합니다.                                                                              |  |
| Export Capture Settings<br>(캡쳐 설정 내보내기)      | Ctrl+<br>Shift+E | Zivid Studio 내의 현재 캡처 설정을 YML 파일에 저장합니다.                                                                          |  |
| Exit (나가기)                                   | Alt+F4           | Zivid Studio 를 종료합니다.                                                                                             |  |
| View (보기 모드)                                 | 단축키              | 기능                                                                                                    |  |
| Histogram (히스토그램)                            | Н                | 이미지상 픽셀 농도 분포를 분석하는 도구인 Histogram(히스토그램) 을 엽<br>니다.                                                               |  |
| Information (정보)                             | Shift+I          | 정보창을 열어 카메라 모델, 캡처 시간 및 사용된 설정과 같은 캡처 정.<br>표시합니다. 이전에 캡처한 Point Cloud(포인트 클라우드) 의 설정을<br>하거나 저장할 수 있는 기능을 제공합니다. |  |
| Reset View<br>(보기 모드 재설정)                    | Backspace        | Point Cloud(포인트 클라우드), 색상 이미지 및 깊이 이미지 뷰를 기본 뷰<br>로 재설정합니다.                                                       |  |
| Reset 3D View<br>(3D 보기 모드 재설정)              |                  | 파일을 열 때 3D 보기 초기화 설정을 활성화/비활성화합니다.                                                                                |  |
| Monochrome, Green<br>(모노크롬, 녹색)              | С                | 모노크롬 (녹색) 포인트 클라우드 컬러를 활성화/비활성화합니다.                                                                               |  |
| Depth Map (심도 맵)                             | D                | 심도 맵 포인트 클라우드 컬러를 활성화/비활성화합니다.                                                                                    |  |
| Mesh (메쉬)                                    | М                | 포인트 클라우드에 표면을 생성합니다. 3D 메쉬 외관을 만듭니다.                                                                              |  |
| Reset UI Layout<br>(UI 레이아웃 재설정)             |                  | Zivid Studio 창의 레이아웃을 초기화합니다.                                                                                     |  |
| Enter/Exit Full Screen<br>Mode (전체 화면 모드 전환) | F11              | 전체화면/일반화면 모드 간에 전환합니다.                                                                                            |  |
| Help (도움말)                                   |                  | 기능                                                                                                    |  |
| View help online<br>(온라인 도움말 보기)             |                  | Zivid 기술 문서로 이동합니다.                                                                                               |  |
| Legal Notice (법적 공지)                         |                  | Zivid 및 제 3 자 소프트웨어 라이선스에 대한 상세한 정보가 제공됩니다.                                                                       |  |
| System Info (시스템 정보)                         |                  | Zivid 소프트웨어를 사용하는 시스템에 대한 정보가 제공됩니다.                                                                              |  |

| Camera (카메라)                                     | 기능                                                                          |  |  |
|--------------------------------------------------|-----------------------------------------------------------------------------|--|--|
| Scan for connected cameras<br>(연결된 카메라 찾기)       | PC 에 연결된 모든 카메라를 표시하고 모델/일련번호별로 나열합니다.                                      |  |  |
| Connect (연결)                                     | 드롭다운 메뉴에서 선택한 카메라에 연결합니다. Zivid Studio 는 한 번에 한<br>대의 카메라에만 연결할 수 있습니다.     |  |  |
| Disconnect from active camera<br>(카메라 연결 해제)     | 활성 상태인 카메라를 연결 해제합니다.                                                       |  |  |
| Capture (캡쳐)                                     | 기능                                                                          |  |  |
| Assisted Mode (어시스트 모드)                          | 어시스티드 캡처 모드로 전환합니다.                                                         |  |  |
| Max Capture Time (최대 캡쳐 시간)                      | 어시스티드 캡처 시 최대 캡처 시간을 초 단위로 설정합니다.                                           |  |  |
| Ambient Light Adaptation<br>(주변 광원 적응)           | 어시스티드 캡처가 적응할 주변 광 주파수의 여부 및 범위를 지정합니다.                                     |  |  |
| Analyze & Capture (분석 및 캡처)                      | 어시스티드 캡처를 실행하여 장면을 분석하고 어시스티드 캡처로 제안된 설<br>정으로 이미지를 새로 캡처합니다.               |  |  |
| Capture (캡처)                                     | 어시스티드 캡처로 제안된 설정으로 캡처를 실행합니다.                                               |  |  |
| Manual Mode (수동 모드)                              | 매뉴얼 캡쳐 모드로 전환합니다.                                                           |  |  |
| Single (싱글 캡처)                                   | 선택한 프레임에 지정된 설정으로 단일 이미지를 촬영합니다.                                            |  |  |
| Live (라이브 캡처)                                    | 이미지가 연속적으로 캡처되어 실시간으로 장면을 살펴볼 수 있습니다.                                       |  |  |
| HDR                                              | 체크된 이미지 수집에서 지정된 설정으로 여러 장의 이미지를 수집하여 HDR<br>이미지를 생성합니다. 체크가 안된 이미지는 무시합니다. |  |  |
| Expand all acquisitions<br>(모든 수집 펼치기)           | 모든 이미지 수집의 설정을 펼칩니다.                                                        |  |  |
| Collapse all acquisitions<br>(모든 수집 접기)          | 모든 이미지 수집의 설정을 접습니다.                                                        |  |  |
| Reset to default<br>(기본값 재설정)                    | 모든 설정을 기본 상태로 초기화합니다.                                                       |  |  |
| _<br>Acquisition (수집)                            | 기능                                                                          |  |  |
| Exposure Time (노출)                               | 한 장의 카메라 이미지가 빛에 노출되는 시간을 지정합니다.                                            |  |  |
| Aperture (조리개)                                   | 개방 시간을 조절하여 렌즈를 통과하여 카메라 센서에 도달하는 빛의 양을 제<br>어합니다.                          |  |  |
| Brightness (밝기)                                  | LED 프로젝터에서 방출되는 출력 (빛의 양) 을 조절합니다.                                          |  |  |
| Gain (감도)                                        | 카메라 센서에서의 신호 증폭 양을 조절합니다.                                                   |  |  |
| -<br>Toggle switch (전환 스위치)                      | 선택한 이미지 수집을 활성화/비활성화합니다.                                                    |  |  |
| Clone acquisition (이미지 수집 복제)                    | 선택한 이미지 수집 설정과 동일한 새 이미지 수집을 추가합니다.                                         |  |  |
| Delete acquisition (이미지 수집 삭제)                   | 선택한 이미지 수집 설정을 삭제합니다.                                                       |  |  |
| Add acquisition (이미지 수집 추가)                      | 마지막 이미지 수집 설정과 동일한 새 이미지 수집 설정을 추가합니다.                                      |  |  |
| Reset acquisition to default<br>(이미지 수집 기본값 재설정) | 선택한 이미지 수집 설정군을 기본값으로 초기화합니다.                                               |  |  |

| Filters (필터)                     | 기능                                                                                                    |
|----------------------------------|----------------------------------------------------------------------------------------------------|
| Noise Filter<br>(노이즈 필터)         | 프로젝트 패턴 신호대잡음비가 지정한 임계값 이하인 포인트를 제거합니다.                                                                       |
| Outlier Filter<br>(아웃라이어 필터)     | 국부적인 영역 내 이웃한 픽셀 간 거리가 mm 로 지정된 임계값보다 큰 포인<br>트를 제거합니다.                                                       |
| Reflection Filter<br>(반사 필터)     | 반사 및 오류의 영향을 받은 점을 제거합니다.                                                                                     |
| Gaussian Smoothing<br>(가우시안 스무딩) | 포인트 클라우드에 가우시안 스무딩을 실행합니다.                                                                                    |
| Contrast Distortion<br>(대비 왜곡)   | 포인트 클라우드에 가우시안 스무딩을 실행합니다.                                                                                    |
| Reset to default (기본값 재설정)       | 필터를 기본 상태로 초기화합니다.                                                                                            |
| Color (색상)                       | 기능                                                                                                    |
| Blue color balance (블루 컬러 밸런스)   | 주변 조명의 색 온도는 컬러 이미지의 모양에 영향을 미칩니다. 블루 컬러 밸<br>런스를 조절하여 화이트 밸런스를 설정하면 컬러 이미지가 자연스럽게 보입<br>니다.                  |
| Green color balance (그린 컬러 밸런스   | · 주변 조명의 색 온도는 컬러 이미지의 모양에 영향을 미칩니다. 그린 컬러 밸<br><sup>:)</sup> 런스를 조절하여 화이트 밸런스를 설정하면 컬러 이미지가 자연스럽게 연출<br>됩니다. |
| Red color balance (레드 컬러 밸런스)    | 주변 조명의 색 온도는 컬러 이미지의 모양에 영향을 미칩니다. 레드 컬러 밸<br>런스를 조절하여 화이트 밸런스를 설정하면 컬러 이미지가 자연스러워집니<br>다.                    |
| Gamma (감마)                       | 출력 컬러 이미지가 너무 어둡게 나타날 수 있습니다. 컬러 이미지의 밝기를<br>조정합니다.                                                           |
| Color Mode (색상 모드)               | 컬러 이미지를 계산하는 방법을 선택합니다. Automatic, ToneMapping 또<br>는 UseFirstAcquisition 옵션이 있습니다.                           |
| Reset to default (기본값 재설정)       | 파란색, 녹색 및 빨간색 색 밸런스를 기본 상태로 재설정.                                                                              |

# 6. 지원 및 문제해결

자세한 정보를 보려면 다음 페이지를 방문하십시오:

support.zivid.com

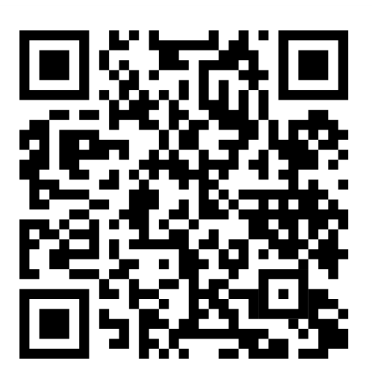

Zivid 기술 문서 페이지에서는 Zivid 소프트웨어 및 하드웨어 제품과 관련하여 자주 발생하는 문제 와 질문에 대한 해결 방법이 제공됩니다. Zivid 카메라 기술, 모범 사용 사례, 다양한 유형의 3D 이 미징 방법과 광원 배치 등에 대한 심층적인 자료도 살펴보고 제품 사용 방법에 대한 이해의 폭을 넓 힐 수 있습니다.

# 7. Zivid 소개

Zivid 는 차세대 로보틱스 및 산업 자동화 시스템용 3D Machine Vision 카메라 및 소프트웨어 시 장을 이끄는 선두 업체입니다. Zivid One<sup>+</sup> 및 Zivid Two 제품은 전 세계에서 가장 정확한 실시간 3D 컬러 카메라로, 소규모 공장 및 물류창고에 사람과 같은 시각을 선사하여 4 차 산업혁명으로 이 끕니다.

Zivid 에 대해 자세히 알아보려면 다음 페이지를 방문하십시오:

www.zivid.com

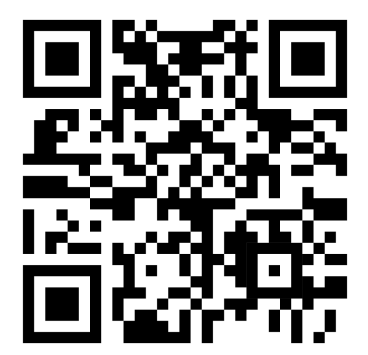

이메일 기술 지원: customersuccess@zivid.com 영업팀: sales@zivid.com 일반 문의: info@zivid.com

전화

Zivid 본사 - 노르웨이 오슬로 | +47 21 02 24 72 Zivid 영업팀 - 독일슈투트가르트 | +49 151 72 939 674 Zivid 영업팀 - 미국 텍사스주 오스틴 | +1 (847) 345-7691 Zivid 영업팀 - 중국 샤먼 | +86 139 5012 9074 Zivid 영업팀 - 대한민국 서울 | +82 10 8984 5350

> Zivid Gjerdrums vei 10A 0484 Oslo, Norway

©23/08/2021, 모든 저작권은 Zivid 에 있으며 별도의 공지 없이 변경될 수 있습니다.

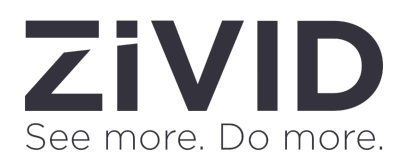